## Kansas eSupplier Portal

## Instructions for Registering a New Bidder

| Registe                                                                                                    | ring as a Bidder in the Kansas eSupplier Portal                                                                                                    |
|----------------------------------------------------------------------------------------------------|----------------------------------------------------------------------------------------------------|
| <u>Note:</u>                                                                                                    | Any organization that does not have a United States Tax<br>Identification Number (TIN), such as a federal or forgein entity,<br>cannot register as a bidder in the Kansas eSupplier portal. To<br>do business with the State of Kansas, please contact the Office<br>of Procurement and Contracts at 785-296-2376 or email<br><u>bids@ks.gov</u> .                                                                                                    |
| Click on the link to the right or<br>the ' <b>Kansas eSupplier</b> ' link on<br>the State of Kansas Office of<br>Procurement and Contracts<br>website to start the registration<br>process to become a bidder. | <pre>https://supplier.sok.ks.gov/psc/sokfsprdsup/SUPPLIER /ERP/c/NUI FRAMEWORK.PT LANDINGPAGE.GBL</pre>                                                                                                    |
| From the Kansas eSupplier<br>Public Portal page, click the<br>'User Registration' tile.                                                                                                    | Sign I   Vecome   Vecome     Procurement and Contracts   Vecome   Canada e Supplier   Vecome     Vecome     Vecome </td                    |
| Select the "Register Now"<br>button under the "Register<br>New Bidder" section of the<br>next page.                                                                                                    | Kansas e Supplier Public Portal       User Registration         Register New Bidder         If your organization has never done business with Kansas before, select 'Register now' to create a new bidder and user account. Additional information is available under 'More'.         More         Register Supplier User Account         Kopplier User Account         More         Register now         If your organization already does business with Kansas, and has received a payment in the last 60 months, select 'Register now' to create a new supplier user account. Additional information is available under 'More'.         More         Register now |

|                                                                                                    | Welcome – Step 1 of 6                                                                                                    |
|----------------------------------------------------------------------------------------------------|----------------------------------------------------------------------------------------------------|
| Choose whether to <u>Start a new</u><br>registration form, or <u>Continue</u><br>from where you left on an<br>existing registration form.<br>At any point after the required<br>information on the page<br>'Identifying Information – Step<br>2 of 6' has been entered, a<br><b>Save for Later</b> button can be<br>used to allow the user to select<br><u>Continue from where you left</u> .<br>See the 'Save for Later' section<br>on page 9 for additional<br>information. | Select an activity below: ②            • Start a new registration form         What type of entity do you represent?         • Business         What type of bidding activities you are interested in?         • Selling poods/Services         • Continue from where you left             Next |
| To <u>Continue from where you</u><br><u>left</u> off, enter a registration ID,<br>Tab, then enter the TIN.<br>Once the required information                                                                                                    |                                                                                                    |
| has been supplied, click Next.                                                                                                    |                                                                                                    |
| The <b>Identifying Information</b> page<br>Kansas.<br>• There are several o                                                                                                    | Identifying Information – Step 2 of 6<br>asks for key bidder data required for registering with the State of<br>optional fields that may be answered or skipped.                                                                                                    |
| Unique ID & Company Profile:<br><u>Tax Identification Number</u> will<br>only accept 9 numeric digits.<br>Formatting is ###################################                                                                                                    | For example: Smith's Trees should be entered as SMITHS TREES Unique ID & Company Profile ? * Tax Identification Number ####################################                                                                                                    |
| Entity Name: Enter Name as<br>used on Line 1 of the Form W-<br>9. Enter in all capital letters,<br>with no punctuation. 39<br>characters can be entered. (See<br>example to the right).<br><u>Additional Name:</u> Can be used<br>for a business name (DBA) as<br>used on Line 2 of the Form W-<br>0. Enter in all capital letters                                                                                                    | The remaining questions in this section are optional:          Additional Name                                                                                                    |

| with no punctuation. 39 characters can be entered.                                                                                                    |                                                                                                    |
|----------------------------------------------------------------------------------------------------|----------------------------------------------------------------------------------------------------|
| <ul> <li>Profile Questions: <ul> <li>A W-9 form is required as an attachment.</li> </ul> </li> <li>Click on either the 'Attachment' hyperlink or the paperclip icon to upload a document.</li> <li>The <u>Attachment</u> <u>Description</u> field is optional. This is a free form text field that will hold 100 characters.</li> <li>To view the document that was attached, simply click the View button.</li> <li>To attach another document, click the ' + ' sign to the right of the existing attachment line.</li> <li>After entering a description, and viewing or adding other documents, click the Return button.</li> </ul> | Profile Questions       Image: Control of the signature no more than six (6) months old).         Profile Attachments       Image: Control of the signature no more than six (6) months old).         Profile Attachments       Image: Control of the signature no more than six (6) months old).         Profile Attachments       Image: Control of the signature no more than six (6) months old).         Image: Control of the signature no more than six (6) months old).       Image: Control of the signature no more than six (6) months old).         Image: Control of the signature no more than six (6) months old).       Image: Control of the signature no more than six (6) months old).         Image: Control of the signature no more than six (6) months old).       Image: Control of the signature no more than six (6) months old).         Image: Control of the signature no more than six (6) months old).       Image: Control of the signature no more than six (6) months old).         Image: Control of the signature no more than six (6) months old).       Image: Control of the six (6) months old).         Image: Control of the six (6) months old).       Image: Control of the six (6) months old).         Image: Control of the six (6) months old).       Image: Control of the six (6) months old).         Image: Control of the six (6) months old).       Image: Control of the six (6) months old).         Image: Control of the six (6) months old).       Image: Control of the six (6) months old).         Image: Contrel of the six (6) months old).       < |
| Additional Reporting Elements<br>& Comments:<br>Optional sections that allow<br>additional oranizational<br>reporting information to be<br>captured, and provides a free<br>form field to submit<br>Comments.                                                                                                    | Additional Reporting Elements @         Please check all that apply:         Size of Small Business         Veteran-Owned Small Business         Sm Disadvantaged Business Prog         Other Preference Programs         Other Preference Programs         Ent         Save for Later         Prevous         Next         When the 'Identifying Information – Step 2 of 6' page is complete, click the Next button to continue.                                                                                                    |

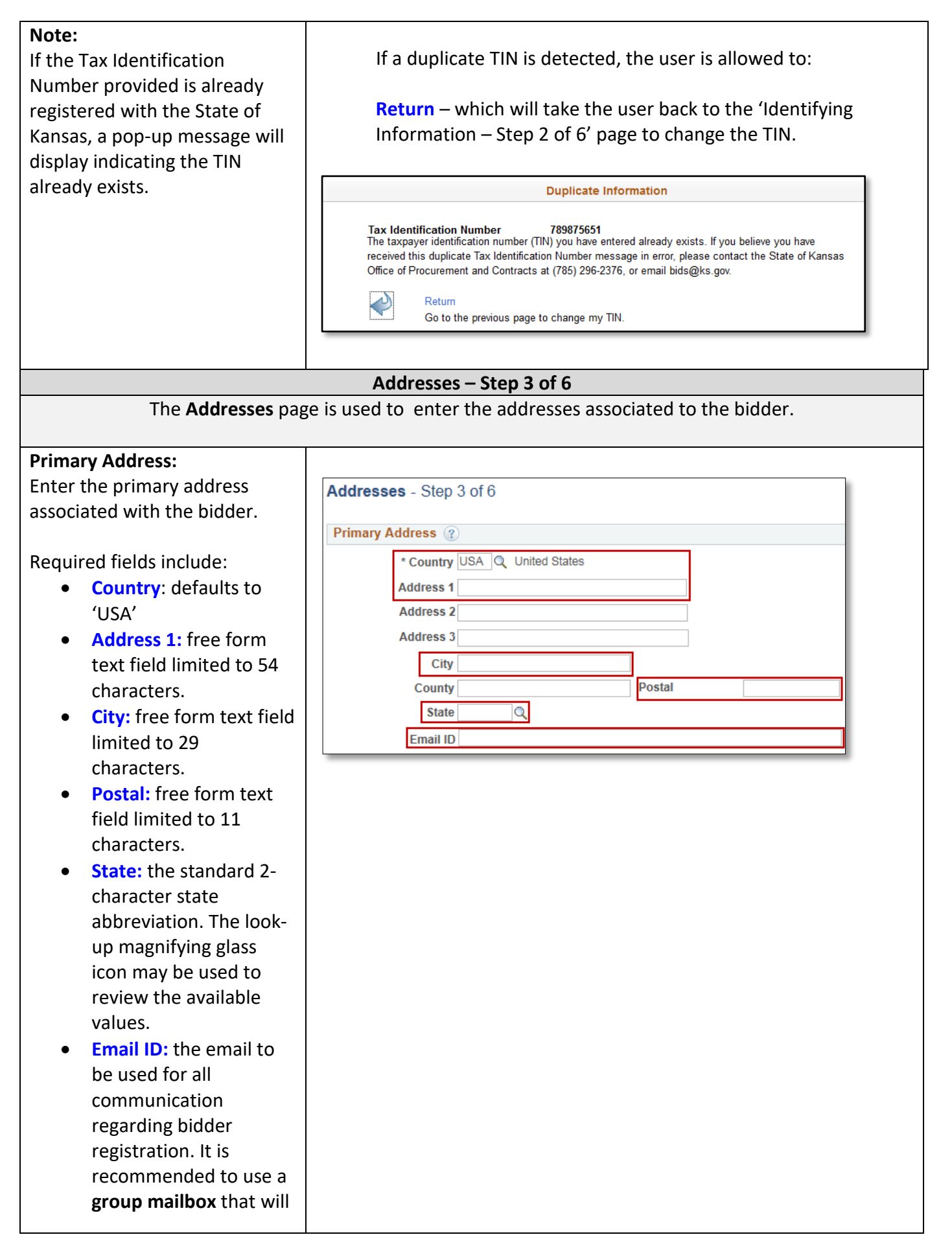

| NOT change with staff turnover.                                                                                                    |                                                                                                    |
|----------------------------------------------------------------------------------------------------|----------------------------------------------------------------------------------------------------|
| Other Addresses:                                                                                                    |                                                                                                    |
|                                                                                                    | Other Addresses 👔                                                                                                    |
| An Invoice Address option is                                                                                                    | Check boxes below to indicate addresses that are different from your Primay Address above:                                 |
| available.                                                                                                    |                                                                                                    |
|                                                                                                    | Address from which you send invoice                                                                                        |
|                                                                                                    |                                                                                                    |
|                                                                                                    | Checking the box will display additional fields under the address type:                                                    |
|                                                                                                    | Other Addresses 👔                                                                                                    |
|                                                                                                    | Check boxes below to indicate addresses that are different from your Primay Address above:                                 |
|                                                                                                    | Address from which you send invoice                                                                                        |
|                                                                                                    | Address 1                                                                                                    |
|                                                                                                    | Address 2 Address 3                                                                                                    |
|                                                                                                    | City County Postal                                                                                                    |
|                                                                                                    | State Q<br>Email ID                                                                                                    |
|                                                                                                    |                                                                                                    |
|                                                                                                    | Exit Save for Later                                                                                                    |
|                                                                                                    | Contacts – Step 4 of 6                                                                                                    |
| The <b>Contacts</b> page is used                                                                                                    | to enter contact information for the bidder.                                                                               |
|                                                                                                    |                                                                                                    |
| Company Contacts:                                                                                                    | Company Contacts ⑦                                                                                                    |
| Click the Add Contact button                                                                                                    | You have not added any contact information to your application. Click "Add Contact" button to add new contact information. |
| to create a new contact record.                                                                                                    |                                                                                                    |
|                                                                                                    | Add Contact                                                                                                    |
| Contact Information                                                                                                    |                                                                                                    |
| Required Information:                                                                                                    | Contact Information                                                                                                    |
| First Name: free form                                                                                                    |                                                                                                    |
| text field limited to 29                                                                                                    | * First Name                                                                                                    |
| characters.                                                                                                    | * Last Name                                                                                                    |
| <ul> <li>Last Name: free form</li> </ul>                                                                                                    |                                                                                                    |
|                                                                                                    | Title                                                                                                    |
| text field limited to 29                                                                                                    | Title  * Email ID                                                                                                    |
| text field limited to 29<br>characters.                                                                                                    | Title  * Email ID  * Telephone Ext                                                                                         |
| <ul> <li>text field limited to 29<br/>characters.</li> <li>Email ID: the email to<br/>be used for all</li> </ul>                                                                                                    | Title       * Email ID       * Telephone       Fax Number                                                                  |
| <ul> <li>text field limited to 29 characters.</li> <li>Email ID: the email to be used for all communication AETER</li> </ul>                                                                                         | Title       * Email ID       * Telephone       Ext       Fax Number       Contact Type                                     |
| <ul> <li>text field limited to 29 characters.</li> <li>Email ID: the email to be used for all communication <u>AFTER</u> the registration is</li> </ul>                                                              | Title   * Email ID   * Telephone   Ext    Fax Number  Contact Type                                                         |
| <ul> <li>text field limited to 29 characters.</li> <li>Email ID: the email to be used for all communication <u>AFTER</u> the registration is approved. It is</li> </ul>                                              | Title     * Email ID   * Telephone   Fax Number   Contact Type                                                             |
| <ul> <li>text field limited to 29 characters.</li> <li>Email ID: the email to be used for all communication <u>AFTER</u> the registration is approved. It is recommended to use a</li> </ul>                         | Title   * Email ID   * Telephone   Ext   Fax Number Contact Type                                                           |
| <ul> <li>text field limited to 29 characters.</li> <li>Email ID: the email to be used for all communication <u>AFTER</u> the registration is approved. It is recommended to use a group mailbox that will</li> </ul> | Title     * Email ID   * Telephone   Ext     Fax Number   Contact Type                                                     |

| turnover. This is a free                                |                                                |
|---------------------------------------------------------|------------------------------------------------|
| form text field limited                                 |                                                |
| to 71 characters.                                       |                                                |
| Telephone: a free form                                  |                                                |
| text field limited to 22                                |                                                |
| charactors                                              |                                                |
| characters.                                             |                                                |
| Licar Drofile Information                               |                                                |
| Dequired Information                                    |                                                |
| Required mormation.                                     |                                                |
| Oser ID: must be in ALL     CARS, having its interview. |                                                |
| CAPS, beginning with                                    |                                                |
| SUP_ and between 11                                     |                                                |
| and 18 characters                                       |                                                |
| including the required                                  |                                                |
| prefix. This field is                                   |                                                |
| alpha-numeric. The only                                 | User Profile Information ⑦                     |
| special characters that                                 | LIGER ID must begin with CUR, and be ALL CARD. |
| may be used are dashes                                  | USER ID Hust begin with SOF_ and be ALL CAPS.  |
| and underscores.                                        | * User ID                                      |
| <ul> <li>Password: must be</li> </ul>                   |                                                |
| between 8 and 31                                        | * Password                                     |
| characters, including at                                | * Confirm Paceword                             |
| least 1 uppercase letter,                               |                                                |
| 1 lowercase letter and 1                                | * Full Name                                    |
| number.                                                 | Time Zone                                      |
| Confirm Password:                                       | * required field                               |
| must match the                                          |                                                |
| 'Password' field value                                  | Cancel                                         |
| exactly.                                                |                                                |
| Full Name:                                              |                                                |
| must be the first and                                   |                                                |
| last name of the                                        |                                                |
| individual who will have                                |                                                |
| a User Account                                          |                                                |
| associated to the bidder                                |                                                |
| (e.g. John Smith).                                      |                                                |
|                                                         |                                                |
| All other fields are optional.                          |                                                |
| When a Contact entry is                                 |                                                |
| complete, click the OK button.                          |                                                |
|                                                         |                                                |
|                                                         |                                                |
|                                                         |                                                |
|                                                         |                                                |
|                                                         |                                                |

| Add more Contacts by clicking                                                                                                    | Favorites  Main Menu                                                                                                    | Manage Events and Place Bids + > F                                                                                                    | legister Bidder                                                                                   |                                                                                                    |                                                                                                    |
|----------------------------------------------------------------------------------------------------|----------------------------------------------------------------------------------------------------|----------------------------------------------------------------------------------------------------|---------------------------------------------------------------------------------------------------|----------------------------------------------------------------------------------------------------|----------------------------------------------------------------------------------------------------|
| the Add Contact button.                                                                                                    |                                                                                                    |                                                                                                    |                                                                                                   |                                                                                                    |                                                                                                    |
| When Contact entry is complete, click the Next button                                                                                                    | Welcome Identify Contacts - Step 4 of 6 Company Contacts @                                                                                                    | ing Information Addresses                                                                                                    | Contacts                                                                                          | Categorization                                                                                                    | Submit<br>vious Next                                                                                                    |
| to continue.                                                                                                    | Primary Name                                                                                                    | Smith                                                                                                    | Phone                                                                                             | Designate Address                                                                                                    |                                                                                                    |
| <u>Note</u> : Once the bidder<br>registration is submitted and<br>approved, the bidder will not                                                                                                    | Add Contact                                                                                                    | Smin                                                                                                    | 785/296-0000<br>Exit                                                                              | Save for Later                                                                                                    | evious Next >                                                                                                    |
| be able to add more contacts.                                                                                                    |                                                                                                    |                                                                                                    |                                                                                                   |                                                                                                    |                                                                                                    |
|                                                                                                    | Categorizatio                                                                                                    | n - Sten 5 of 6                                                                                                    |                                                                                                   |                                                                                                    |                                                                                                    |
| The <b>Categorization</b> page is                                                                                                    | used to identify t                                                                                                    | he products or s                                                                                                    | ervices the                                                                                       | bidder car                                                                                                    | n provide to                                                                                                    |
| the State of Kansas.                                                                                                    |                                                                                                    | 5 p. 500.000 01 0                                                                                                    |                                                                                                   |                                                                                                    |                                                                                                    |
| <u>The identification of</u>                                                                                                    | relevant Categor                                                                                                    | y Codes to a bid                                                                                                    | der is impo                                                                                       | ortant for re                                                                                                    | emaining                                                                                                    |
| informed about Stat                                                                                                    | e of Kansas bid ev                                                                                                    | <u>vents.</u> When a B                                                                                                    | id Event is I                                                                                     | posted by t                                                                                                    | he Office of                                                                                                    |
| Procurement and Co                                                                                                    | ontracts, any bidd                                                                                                    | er registered wi                                                                                                    | th a Catego                                                                                       | ory Code co                                                                                                    | rresponding t                                                                                                    |
| the Bid Event Catego                                                                                                    | ory Code will be n                                                                                                    | otified by email                                                                                                    | that the Ri                                                                                       | d Eventice                                                                                                    |                                                                                                    |
| There are thousands                                                                                                    | s of Category Code                                                                                                    | es used to ident                                                                                                    | ify specific                                                                                      | items for p                                                                                                    | urchase.                                                                                                    |
| <ul> <li>There are thousands<br/>However, for ease o<br/>example, to notify the<br/>(43211607)', a selection</li> </ul>                                                                                                    | s of Category Code<br>f use, the options<br>he State of Kansas<br>ion of 'Computer I                                                                                 | es used to ident<br>have been rolle<br>of an interest i<br>Equipment and                                                                             | ify specific<br>d up into h<br>n providing<br>Accessories                                         | items for p<br>igh level gr<br>'Computer<br>5 (43210000                                                                  | ivailable.<br>urchase.<br>oupings. For<br>Speakers<br>D)' should be                                                                                                    |
| <ul> <li>There are thousands<br/>However, for ease o<br/>example, to notify the<br/>(43211607)', a selction<br/>made.</li> </ul>                                                                                                    | s of Category Code<br>f use, the options<br>he State of Kansas<br>on of 'Computer I<br>• From the N                                                                  | es used to ident<br>have been rolle<br>of an interest i<br>Equipment and                                                                             | ify specific<br>d up into h<br>n providing<br>Accessories                                         | items for p<br>igh level gr<br>'Computer<br>(43210000                                                                    | urchase.<br>oupings. For<br>Speakers<br>D)' should be                                                                                                    |
| <ul> <li>There are thousand:<br/>However, for ease o<br/>example, to notify th<br/>(43211607)', a selcti<br/>made.</li> <li>To make finding correct codes<br/>easier, a complete list of the</li> </ul>                                                                                                    | s of Category Code<br>f use, the options<br>he State of Kansas<br>ion of 'Computer I<br>• From the N                                                                 | es used to ident<br>have been rolle<br>of an interest i<br>Equipment and<br><b>Nore</b> link unde                                                    | ify specific<br>d up into h<br>n providing<br>Accessories<br>r "Register                          | items for p<br>igh level gr<br>'Computer<br>(43210000<br>New Bidde                                                       | urchase.<br>oupings. For<br>Speakers<br>D)' should be                                                                                                    |
| <ul> <li>There are thousand:<br/>However, for ease o<br/>example, to notify th<br/>(43211607)', a selcti<br/>made.</li> <li>To make finding correct codes<br/>easier, a complete list of the<br/>Category Codes used by the</li> </ul>                                                                                                    | s of Category Code<br>f use, the options<br>he State of Kansas<br>on of 'Computer I<br>• From the N                                                                  | es used to ident<br>have been rolle<br>of an interest i<br>Equipment and<br><b>Nore</b> link unde                                                    | ify specific<br>d up into h<br>n providing<br>Accessories<br>r "Register                          | items for p<br>igh level gr<br>'Computer<br>(43210000<br>New Bidde                                                       | urchase.<br>oupings. For<br>Speakers<br>O)' should be<br>er"<br>upplier                                                                                                    |
| <ul> <li>There are thousand:<br/>However, for ease o<br/>example, to notify th<br/>(43211607)', a selcti<br/>made.</li> <li>To make finding correct codes<br/>easier, a complete list of the<br/>Category Codes used by the<br/>State of Kansas is available in</li> </ul>                                                                                                    | s of Category Code<br>f use, the options<br>he State of Kansas<br>ion of 'Computer I<br>• From the N                                                                 | es used to ident<br>have been rolle<br>of an interest i<br>Equipment and<br>Nore link unde                                                           | ify specific<br>d up into h<br>n providing<br>Accessories<br>r "Register                          | items for p<br>igh level gr<br>'Computer<br>(43210000<br>New Bidde                                                       | urchase.<br>oupings. For<br>r Speakers<br>D)' should be<br>er"<br>upplier<br>upplier Portal                                                                                                    |
| <ul> <li>There are thousand:<br/>However, for ease o<br/>example, to notify th<br/>(43211607)', a selcti<br/>made.</li> <li>To make finding correct codes<br/>easier, a complete list of the<br/>Category Codes used by the<br/>State of Kansas is available in<br/>PDF and Excel formats.</li> </ul>                                                                                                    | s of Category Code<br>f use, the options<br>he State of Kansas<br>on of 'Computer I<br>• From the N                                                                  | es used to ident<br>have been rolle<br>of an interest i<br>Equipment and<br>More link unde<br>Kansas eSupplier                                       | ify specific<br>ed up into h<br>n providing<br>Accessories<br>r "Register                         | items for p<br>igh level gr<br>'Computer<br>(43210000<br>New Bidde<br>State of K                                         | urchase.<br>oupings. For<br>Speakers<br>D)' should be<br>er"<br>upplier<br>ansas Supplier Portal                                                                                                    |
| <ul> <li>There are thousand:<br/>However, for ease o<br/>example, to notify th<br/>(43211607)', a selcti<br/>made.</li> <li>To make finding correct codes<br/>easier, a complete list of the<br/>Category Codes used by the<br/>State of Kansas is available in<br/>PDF and Excel formats.</li> <li>For ease of use, these<br/>documents are located in 2</li> </ul>                                                            | s of Category Code<br>f use, the options<br>he State of Kansas<br>ion of 'Computer I<br>• From the N<br>Kansas                                                       | es used to ident<br>have been rolle<br>s of an interest i<br>Equipment and<br>More link unde<br>Kansas eSu<br>Welcome to Kansas eSupplier            | ify specific<br>ed up into h<br>n providing<br>Accessories<br>r "Register                         | items for p<br>igh level gr<br>'Computer<br>(43210000<br>New Bidde<br>State of Ka                                        | urchase.<br>oupings. For<br>r Speakers<br>D)' should be<br>er"<br>upplier<br>msas Supplier Portal<br>(*<br>)<br>pistration<br>(*<br>wegistration Options.                                                                                                    |
| <ul> <li>There are thousands<br/>However, for ease of<br/>example, to notify the<br/>(43211607)', a selection<br/>made.</li> <li>To make finding correct codes<br/>easier, a complete list of the<br/>Category Codes used by the<br/>State of Kansas is available in<br/>PDF and Excel formats.</li> <li>For ease of use, these<br/>documents are located in 2<br/>places on the Kansas eSupplier<br/>Public Portal.</li> </ul> | s of Category Code<br>f use, the options<br>he State of Kansas<br>ion of 'Computer I<br>• From the N<br>Vicinity<br>Sign In<br>Procurement and Contracts             | es used to ident<br>have been rolle<br>s of an interest i<br>Equipment and<br>More link unde<br>Kansas eSu<br>Welcome to Kansas eSupplier<br>Welcome | ify specific<br>ed up into h<br>n providing<br>Accessories<br>r "Register<br>oplier Public Portal | items for p<br>igh level gr<br>'Computer<br>(43210000<br>New Bidde<br>State of K<br>User Reg                             | urchase.<br>roupings. For<br>r Speakers<br>D)' should be<br>er"<br>upplier<br>pistration<br>w Registration Options.<br>ontact Us                                                                                                    |
| <ul> <li>There are thousands<br/>However, for ease of<br/>example, to notify the<br/>(43211607)', a selction<br/>made.</li> <li>To make finding correct codes<br/>easier, a complete list of the<br/>Category Codes used by the<br/>State of Kansas is available in<br/>PDF and Excel formats.</li> <li>For ease of use, these<br/>documents are located in 2<br/>places on the Kansas eSupplier<br/>Public Portal.</li> </ul>  | s of Category Code<br>f use, the options<br>he State of Kansas<br>ion of 'Computer I<br>• From the N<br>New State<br>Sign In<br>Procurement and Contracts            | es used to ident<br>have been rolle<br>s of an interest i<br>Equipment and<br>Nore link unde<br>Velcome to Kansas eSupplier<br>Welcome<br>Calendar   | ify specific<br>ed up into h<br>n providing<br>Accessories<br>r "Register<br>oplier Public Portal | items for p<br>igh level gr<br>'Computer<br>(43210000<br>New Bidde<br>State of K<br>User Reg<br>Vier<br>FAQs   C         | available.<br>urchase.<br>oupings. For<br>Speakers<br>D)' should be<br>er"<br>upplier<br>ansas Supplier Portal<br>(*<br>upplier<br>ansas Supplier Portal<br>(*<br>upplier<br>ansas Supplier Portal<br>(*<br>upplier<br>ansas Supplier Portal<br>(*<br>upplier<br>ansas Supplier Portal<br>(*<br>upplier<br>ansas Supplier Portal<br>(*<br>upplier<br>ansas Supplier Portal<br>(*<br>upplier<br>ansas Supplier Portal<br>(*<br>upplier<br>ansas Supplier Portal<br>(*<br>upplier<br>(*<br>upplier<br>(*<br>upplier<br>(*<br>upplier<br>(*<br>(*<br>upplier<br>(*<br>(*<br>(*<br>(*<br>(*<br>(*<br>(*<br>(*<br>(*<br>(* |
| <ul> <li>There are thousands<br/>However, for ease on<br/>example, to notify the<br/>(43211607)', a selection<br/>made.</li> <li>To make finding correct codes<br/>easier, a complete list of the<br/>Category Codes used by the<br/>State of Kansas is available in<br/>PDF and Excel formats.</li> <li>For ease of use, these<br/>documents are located in 2<br/>places on the Kansas eSupplier<br/>Public Portal.</li> </ul> | s of Category Code<br>f use, the options<br>he State of Kansas<br>ion of 'Computer I<br>• From the N<br>Vicinity<br>Sign In<br>Procurement and Contracts<br>Vicinity | es used to ident<br>have been rolle<br>of an interest i<br>Equipment and<br>Nore link under<br>Velcome to Kansas eSupplier<br>Welcome<br>Calendar    | ify specific<br>ed up into h<br>n providing<br>Accessories<br>r "Register<br>oplier Public Portal | items for p<br>igh level gr<br>'Computer<br>(43210000<br>New Bidde<br>State of Ka<br>User Reg<br>View<br>FAQs   C<br>Get | ivailable.<br>urchase.<br>oupings. For<br>r Speakers<br>D)' should be<br>er"<br>upplier<br>upplier<br>pration<br>wegistration Options.<br>ontact Us<br>wegistration Options.                                                                                                    |

If your organization has never done business with Kansas before, select 'Register now' to create a new bidder and user account. Additional information is available under 'More'.

Register now

| Kansas eSupplier Public Portal                                                                                                    | Use                                                                                                    | er Registration                                                                                               |                                                                                                 |
|----------------------------------------------------------------------------------------------------|----------------------------------------------------------------------------------------------------|----------------------------------------------------------------------------------------------------|-------------------------------------------------------------------------------------------------|
| Register New Bidder                                                                                                    |                                                                                                    |                                                                                                    |                                                                                                 |
| At 123                                                                                                    | aa nover dana husingaa with Kanaga l                                                                                      | hafara, aalaat 'Daaiatar naw' ta araat                                                                        | a new bidder and user account Additio                                                           |
| information is availab                                                                                                    | ale under 'More'.                                                                                                    | before, select Register now to creat                                                                          | e a new bidder and user account. Additio                                                        |
| Category Code (pdf<br>Category Code (Exc                                                                                                    | version)<br>el version)                                                                                                   |                                                                                                    |                                                                                                 |
| Less                                                                                                    |                                                                                                    |                                                                                                    |                                                                                                 |
| Register now                                                                                                    |                                                                                                    |                                                                                                    |                                                                                                 |
|                                                                                                    |                                                                                                    |                                                                                                    |                                                                                                 |
| • From the Ca                                                                                                    | tegory Codes inf                                                                                                    | ormation provide                                                                                              | ed in FAQs   Contact                                                                            |
|                                                                                                    |                                                                                                    |                                                                                                    | <b>~</b>                                                                                        |
| Kansas                                                                                                    |                                                                                                    | St                                                                                                    | eSupplier<br>ate of Kansas Supplier Porta                                                       |
|                                                                                                    | ✓ Kansas eSuppl                                                                                                    | ier Public Portal                                                                                             | Â                                                                                               |
| Sign In                                                                                                    | Welcome to Kansas eSupplier                                                                                               |                                                                                                    | User Registration                                                                               |
| <b>→</b>                                                                                                    | i i i i i i i i i i i i i i i i i i i                                                                                     |                                                                                                    |                                                                                                 |
|                                                                                                    | Welcome                                                                                                    | -                                                                                                    |                                                                                                 |
|                                                                                                    |                                                                                                    |                                                                                                    | View Registration Options.                                                                      |
| Procurement and Contracts                                                                                                    | Calendar                                                                                                    | Announcements                                                                                                 | FAQs   Contact Us                                                                               |
|                                                                                                    |                                                                                                    |                                                                                                    |                                                                                                 |
| TTT                                                                                                    |                                                                                                    |                                                                                                    | ▲                                                                                               |
|                                                                                                    | 06 Calendar Events                                                                                                    | 02 Announcements                                                                                              | Get helpful information here.                                                                   |
|                                                                                                    |                                                                                                    |                                                                                                    |                                                                                                 |
| View by Category All                                                                                                    |                                                                                                    |                                                                                                    |                                                                                                 |
|                                                                                                    |                                                                                                    |                                                                                                    |                                                                                                 |
| Event Bidding                                                                                                    |                                                                                                    |                                                                                                    |                                                                                                 |
| Kansas eSupplier Porta                                                                                                    | I NOT for Event Bidding                                                                                                   |                                                                                                    |                                                                                                 |
| How To                                                                                                    |                                                                                                    |                                                                                                    |                                                                                                 |
| Bidder Information                                                                                                    |                                                                                                    |                                                                                                    |                                                                                                 |
| <ul> <li>Category Codes - Kans</li> <li>Supplier Information</li> </ul>                                                                                                    | as uses the UNSPSC categ                                                                                                  | ory code system which incl                                                                                    | udes over 40,000 codes 🗲                                                                        |
| Browser Problems                                                                                                    |                                                                                                    |                                                                                                    |                                                                                                 |
| <ul> <li>Problem loading pages'</li> </ul>                                                                                                    | ?                                                                                                    |                                                                                                    |                                                                                                 |
| Contact Us                                                                                                    |                                                                                                    |                                                                                                    |                                                                                                 |
| Sign In & Password Iss                                                                                                    | ues                                                                                                    |                                                                                                    |                                                                                                 |
| Didn't find ush at the state of the                                                                                                    | ing for 2 Contract Up                                                                                                    |                                                                                                    |                                                                                                 |
| Dian't find what you were look                                                                                                    | ang tor? Contact Us                                                                                                    |                                                                                                    |                                                                                                 |
|                                                                                                    |                                                                                                    |                                                                                                    |                                                                                                 |
| Category Codes - Kansas uses the U                                                                                                    | NSPSC category code system whic                                                                                           | h includes over 40,000 codes                                                                                  |                                                                                                 |
| Category Codes - Kansas uses the U<br>The identification of relevant Category (                                                                                                    | NSPSC category code system which                                                                                          | th includes over 40,000 codes                                                                                 | <u>s public bidding opportunities.</u> When a pul                                               |
| Category Codes - Kansas uses the U<br>The identification of relevant Category (<br>Bid Event is posted by Procurement an<br>Bid Event is available.                                  | NSPSC category code system whice<br>Codes to a bidder or supplier is important<br>d Contracts, any bidder with a Category | th includes over 40,000 codes<br>at for remaining informed about Kansa<br>Code corresponding to the Bid Event | s public bidding opportunities. When a pub<br>Category Code will be notified by email th        |
| Category Codes - Kansas uses the U<br>The identification of relevant Category (<br>Bid Event is posted by Procurement and<br>Bid Event is available.<br>Category Codes (pdf version) | NSPSC category code system whic<br>Codes to a bidder or supplier is importar<br>d Contracts, any bidder with a Category   | th includes over 40,000 codes<br>at for remaining informed about Kansa<br>Code corresponding to the Bid Event | s <u>public bidding opportunities.</u> When a pub<br>Category Code will be notified by email th |

| Self Categorization Tree:<br>When selecting codes, check the<br>box to the left of the Category<br>Code name.<br>Please be patient, it takes several<br>seconds after clicking the box for<br>the page to refresh.                                                                                                    | We come       Identifying Information       Addresses       Contacts       Categorization       Submit         Categorization - Step 5 of 6       Ext       Sale for Law       Net       Image: Categorization       Net       Image: Categorization       Net       Image: Categorization       Net       Image: Categorization       Net       Image: Categorization       Net       Image: Categorization       Image: Categorization           |
|----------------------------------------------------------------------------------------------------|----------------------------------------------------------------------------------------------------|
| My Categories:<br>All categories that are selected<br>will be listed under the 'My<br>Categories' section of the page<br>for review.<br>When Category Code entry is<br>complete, click the Next button<br>to continue.                                                                                                    | Welcome       Identifying Information       Addresses       Contacts       Categorization       Sumit         Categorization       Stell       Ext       Select State       Image: Select State       Image: Select State </td |
| The <b>Submit</b> page is the las<br>by the State of Kansas Off<br>The email address entered on<br>the 'Addresses – Step 3 of 6'<br>page will automatically display<br>in the 'Email communication'<br>box on the 'Submit – Step 6 of<br>6' page.<br>Click the <b>Terms of Agreement</b><br>link to review before clicking<br>the box to accept. | Submit – Step 6 of 6         st step in bidder registration. This submits the information for approval         Fice of Procurement and Contracts.         Submit - Step 6 of 6         Click the "Review" button to review the registration information.         Click the "Review" button to review the registration after reviewing and accepting following Terms of Agreement.         Email communication regarding this registration will be sent to:         Terms and Conditions @         Make sure you read terms of agreement fully before submitting your registration.         Click the Terms of Agreement below.         Terms of Agreement fully before submitting your registration.         Click the Terms of Agreement below.         Terms of Agreement fully before submitting your registration.         Exit Save for Later   Previous Nett >                                                                                                    |
| After reading the Terms of<br>Agreement, Click in the box to<br>the left of 'Click to accept the<br>Terms of Agreement below.'<br>This will make the 'Submit'<br>button available.<br>Click the <b>Submit</b> button.                                                                                                    |                                                                                                    |

| A confirmation page will                                                                                            | Evit DawsforLator (Diminus Newton                                                                                                    |
|----------------------------------------------------------------------------------------------------|----------------------------------------------------------------------------------------------------|
| A commutation page will                                                                                             | Submit - Step 6 of 6                                                                                                    |
| display and the registration                                                                                        | Click the "Deview" button to review the registration information                                                                                                    |
| details will be sent to the State                                                                                   | Click the "Submit" button to submit your registration after reviewing and accepting following Terms of Agreement .                                                        |
| of Kansas Office Procurement                                                                                        | Email communication regarding this registration will be sent to:                                                                                                    |
| and Contracts staff for                                                                                             | Test personal des to personal des tests des tests des tests des tests des tests des tests des tests des tests d                                                           |
| approval                                                                                                    | Terms and Conditions ②                                                                                                    |
| approvan                                                                                                    | Make sure you read terms of agreement fully before submitting your registration.                                                                                          |
| NOTE: You will not be able to                                                                                       | Terms of Agreement                                                                                                    |
| NOTE: You will not be able to                                                                                       | Paulau P                                                                                                    |
| log on to the Kansas eSupplier                                                                                      |                                                                                                    |
| Portal webpage until your                                                                                           | Exit Save for Later Vervious Next                                                                                                    |
| bidder registration has been                                                                                        |                                                                                                    |
| approved. An email will be sent                                                                                     | Supplier/Didder Hear registrat                                                                                                    |
| to you if more information is                                                                                       | Supplienblader Oser registrat                                                                                                    |
| required or when your hidder                                                                                        | Registration Submit Details                                                                                                    |
| required of when your blader                                                                                        | Submitted                                                                                                    |
| registration application has                                                                                        |                                                                                                    |
| been approved.                                                                                                    | You have successfully submitted your registration for approval.<br>You will not be able to log into the Kansas eSupplier portal with your User ID and password until your |
|                                                                                                    | registration has been approved.<br>Your registration ID:                                                                                                    |
|                                                                                                    | 00000000                                                                                                    |
|                                                                                                    | Any email regarding the registration status will be sent to:                                                                                                    |
|                                                                                                    | and a specific get                                                                                                    |
|                                                                                                    |                                                                                                    |
|                                                                                                    |                                                                                                    |
|                                                                                                    | Save for Later                                                                                                    |
|                                                                                                    |                                                                                                    |
| The Save for Later button                                                                                           | at the bottom of each page allows the user to pause the registration                                                                                                    |
| process and then resume                                                                                             | at the same point at a later time                                                                                                    |
| process and then resulte                                                                                            |                                                                                                    |
| Note: If you time out befo                                                                                          | are completing the hidder registration and have not used the Save for                                                                                                    |
|                                                                                                    | information will NOT he second Verwill need to start the resistantion                                                                                                    |
| Later button, your bloder                                                                                           | information will <u>NOT</u> be saved. You will need to start the registration                                                                                             |
| over again.                                                                                                    |                                                                                                    |
|                                                                                                    |                                                                                                    |
| However, any User ID tha                                                                                            | t was created before the time out cannot be used again, and a different                                                                                                   |
| User ID should be selected                                                                                          | d.                                                                                                    |
| At any point after the required                                                                                     | This button will allow the information entered to be saved. The                                                                                                    |
| information on the (Identifying                                                                                     | user may close the web browser and return at a later time to                                                                                                    |
|                                                                                                    | user fildy close the web browser and return at a later time to                                                                                                    |
| Information – Step 2 of 6' page                                                                                     | complete the registration process.                                                                                                    |
| has been entered, the Save for                                                                                      |                                                                                                    |
| Later button can be used.                                                                                           | Cave for Later                                                                                                    |
|                                                                                                    | Save for Later                                                                                                    |
|                                                                                                    |                                                                                                    |
|                                                                                                    |                                                                                                    |
| Once the Save for Later button                                                                                      |                                                                                                    |
| is clicked, a pop-up box will                                                                                       |                                                                                                    |
|                                                                                                    |                                                                                                    |
| request a valid email address.                                                                                      |                                                                                                    |
| request a valid email address.<br>The information required to                                                       |                                                                                                    |
| request a valid email address.<br>The information required to<br>resume registration will be sent                   |                                                                                                    |
| request a valid email address.<br>The information required to<br>resume registration will be sent                   |                                                                                                    |
| request a valid email address.<br>The information required to<br>resume registration will be sent<br>to this email. |                                                                                                    |
| request a valid email address.<br>The information required to<br>resume registration will be sent<br>to this email. |                                                                                                    |
| request a valid email address.<br>The information required to<br>resume registration will be sent<br>to this email. |                                                                                                    |

|                                                                                                    | Save for Later ×                                                                                                    |
|----------------------------------------------------------------------------------------------------|----------------------------------------------------------------------------------------------------|
| After the <b>OK</b> button is clicked,<br>another box will display with<br>the Registration ID, email<br>address and question "Would<br>you like to resume the<br>registration process now?"<br>NOTE: The 'No' button is<br>temporarily unavailable. Click<br>'Yes' and then close out of the | Your In-Progress registration form will be saved and email communication<br>regarding the registration will be sent to:                                                                                                    |
| on any warning messages                                                                                                    | Save for Later ×                                                                                                    |
| If not resuming registration<br>immediately, the web browser<br>may be closed. An email will be<br>sent to the address provided<br>providing the Registration ID.<br><b>Resuming a Bidder</b><br><b>Registration Application:</b>                                                             | Your In-Progress registration form has been saved and you may resume your registration request<br>at a later time.<br>Your Registration ID is You will need to enter the Registration ID to resume your<br>registration application.<br>Would you like to resume registration now? |
| When ready to resume<br>registration, go to the same<br>website provided at the<br>beginning of this instruction<br>guide.                                                                                                    | Enter the <b>Registration ID</b> and <b>TIN</b> and click <b>Next</b> to continue.                                                                                                    |
| Choose the Continue from<br>where you left radio button.<br>This will display the<br>Registration ID and Tax<br>Identification Number fields.                                                                                                    | Start a new registration form<br>© Continue from where you left<br>* Registration ID<br>* Tax Identification Number<br>Forgot your registration ID?<br>Exit   @ Previous Next >><br>The user will then be able to continue completing the                                          |